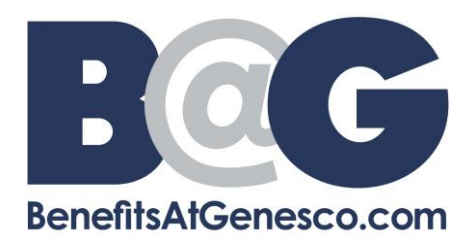

## Adding Intermittent FMLA days to your Intermittent FMLA Tracker through Employee Self Service (ESS)

1) Go to <a href="https://genescoinc.ess-absencetracker.com/login">https://genescoinc.ess-absencetracker.com/login</a>. Enter your *Email* and *Password*. Select Login.

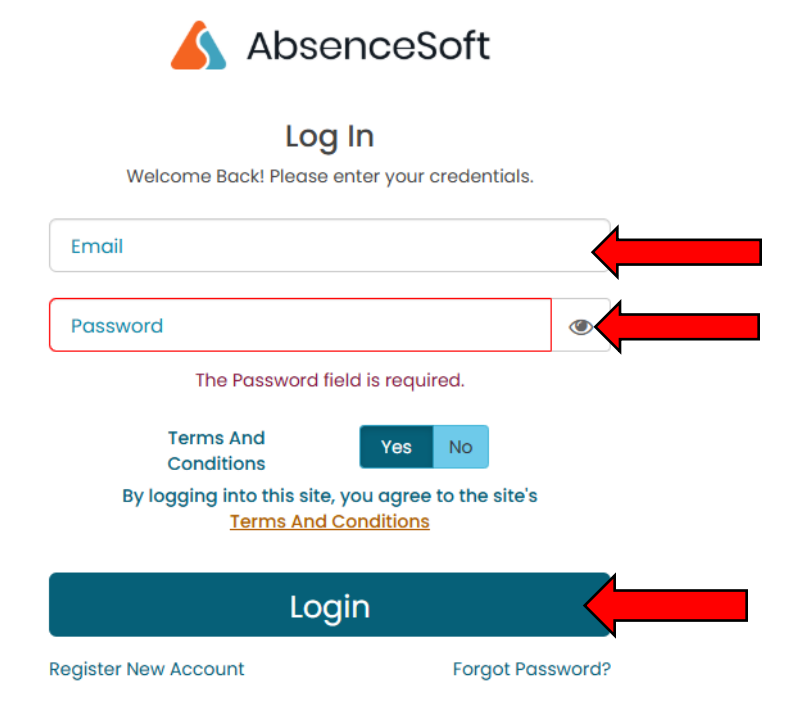

2) Select My Cases.

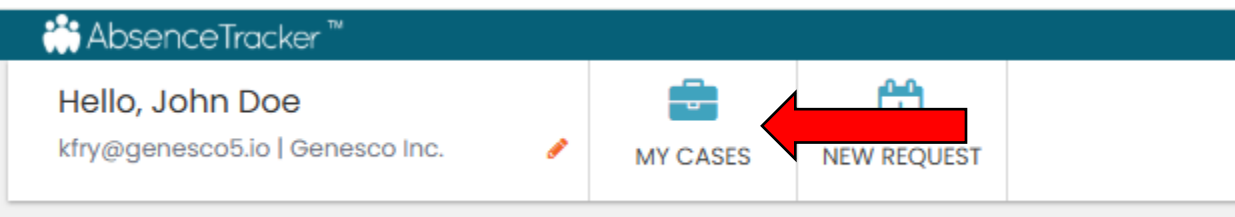

3) Select Submit Intermittent Absence.

| DATES 1/1/2025 - 12/31/2025<br>ESTIMATED RETURN TO WORK: | REASON: Employee Health Condition<br>TYPE: Intermittent |  |
|----------------------------------------------------------|---------------------------------------------------------|--|
| 1212020                                                  |                                                         |  |

4) Key in the date you are requesting to use Intermittent FMLA time under Select the Date of your time off. Select either Incapacity or Treatment/Office Visit under Select the reason for your time off. Then key in your start and end time for your shift under the Start Time and End Time selections.

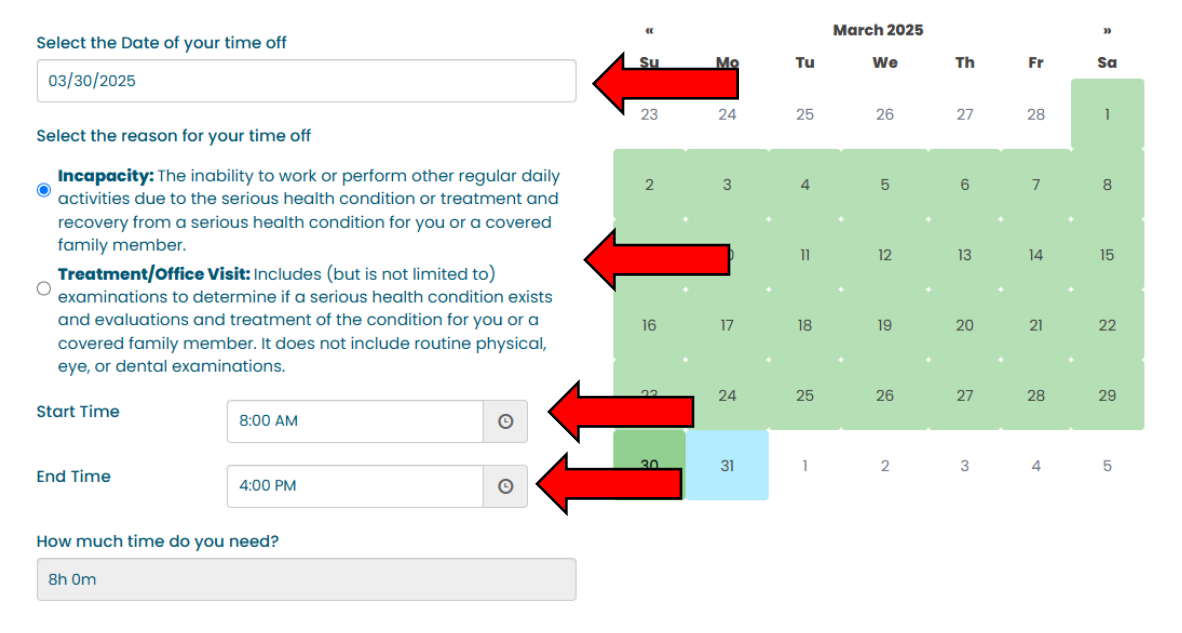

2

9

16

3

10

17

4

11

18

5

12

19

6

13

20

7

14

21

8

15

22

29

5

## 5) Once all of this information has been keyed in select *Submit* to submit your request.

- Incapacity: The inability to work or perform other regular daily activities due to the serious health condition or treatment and recovery from a serious health condition for you or a covered family member.
- Treatment/Office Visit: Includes (but is not limited to) • examinations to determine if a serious health condition exists and evaluations and treatment of the condition for you or a covered family member. It does not include routine physical, eye, or dental examinations.

| Start Time           | 8:00 AM | O | 23 | 24 | 25 | 26 | 27 | 28 |
|----------------------|---------|---|----|----|----|----|----|----|
| End Time             | 4:00 PM | O | 30 | 31 | 1  | 2  | 3  | 4  |
| How much time do you | ı need? |   |    |    |    |    |    |    |
| 8n 0m                |         |   |    |    |    |    |    |    |
|                      |         |   |    |    |    |    |    |    |

CANCEL SUBMIT 6) This time has now been added to your Intermittent FMLA tracker. This time will be showing up on the calendar as Blue until Leave completes their review of your request. Once approved this color will update to be Green on the Calendar with a Green check mark by the date under Time Off Requests. Please contact the Leave team at <u>Leave@genesco.com</u> or 615-367-7121 if you have any questions.

| VAILABLE TIME OFF 🕄                                                                                    | •                                                           | ĸ                               | 1                                     | Marc                                       | :h 20                                                       | 25                                                    | 33                             | TIME OFF REQUESTS                                                                                                    |
|----------------------------------------------------------------------------------------------------|-------------------------------------------------------------|---------------------------------|---------------------------------------|--------------------------------------------|-------------------------------------------------------------|-------------------------------------------------------|--------------------------------|----------------------------------------------------------------------------------------------------|
| nily Medical Leave Act: 12 Weeks                                                                       | s                                                           | u N                             | 10 <sup>.</sup>                       | Tu                                         | We                                                          | Th                                                    | Fr Sa                          | DATE: 3/31/2025 TIME OFE: 1 bour                                                                                                    |
| AILABLE: 12 Weeks                                                                                      | 2                                                           | 3 2                             | 24                                    | 25                                         | 26                                                          | 27                                                    | 28 1                           |                                                                                                    |
| : U Weeks                                                                                              |                                                             | 2                               | 3                                     | 4                                          | 5                                                           | 6                                                     | 7 8                            |                                                                                                    |
|                                                                                                    |                                                             | 9 1                             | 0                                     | 11                                         | 12                                                          | 13                                                    | 14 15                          |                                                                                                    |
|                                                                                                    | 1                                                           | 6                               | 7                                     | 18                                         | 19                                                          | 20                                                    | 21 22                          |                                                                                                    |
|                                                                                                    | 2                                                           | 3 2                             | 24 :                                  | 25                                         | 26                                                          | 27                                                    | 28 29                          |                                                                                                    |
|                                                                                                    | 3                                                           |                                 |                                       |                                            |                                                             |                                                       |                                |                                                                                                    |
| OHN DOE VIEW SCHEDULE                                                                                  |                                                             | , U                             | 31                                    | 1                                          | 2                                                           | 3                                                     | 4 5                            |                                                                                                    |
|                                                                                                    |                                                             |                                 | 31                                    | l                                          | 2                                                           | 3                                                     | 4 5                            |                                                                                                    |
|                                                                                                    | «<br>Su                                                     | Mo                              | 31<br>Ma                              | arch                                       | 2<br>2025<br>e T                                            | 3<br>5<br>h Fr                                        | 4 5<br>»<br>Sa                 | TIME OFF REQUESTS                                                                                                    |
| JOHN DOE VIEW SCHEDULE ABLE TIME OFF  Medical Leave Act: 12 Weeks ABLE: 11.8 Weeks                     | «<br>Su<br>23                                               | <b>Mo</b><br>24                 | 31<br>Ma<br>Tu<br>25                  | 1<br>arch<br>W                             | 2<br>2025<br>e T<br>5 2                                     | 3<br>5<br>h Fr<br>7 28                                | 4 5<br>»<br>Sa<br>1            | Image: Time off requests         Date: 3/31/2025         Time off requests                                                                                             |
| JOHN DOE VIEW SCHEDULE LABLE TIME OFF  VMedical Leave Act: 12 Weeks ABLE: 11.8 Weeks : 0.2 Weeks       | ۳ «<br>عنائی از میں اور اور اور اور اور اور اور اور اور اور | <b>Mo</b><br>24                 | Ma<br>Tu<br>25<br>4                   | arch<br>W(5) 26                            | 2<br>2025<br>e T<br>6 2                                     | 3<br>5<br>h Fr<br>7 28<br>6 7                         | 4 5<br>»<br>δα<br>1<br>8       | TIME OFF REQUESTS<br>DATE: 3/31/2025 TIME OFF: 1 hour<br>DATE: 3/30/2025 TIME OFF: 8 hours                                                                             |
| OHN DOE VIEW SCHEDULE<br>ABLE TIME OFF<br>Medical Leave Act: 12 Weeks<br>IBLE: 11.8 Weeks<br>0.2 Weeks | «<br>Su<br>23<br>9                                          | <b>Mo</b><br>24<br>3            | Ma<br>Tu<br>25<br>4                   | arch<br>1 W<br>5 200<br>5<br>12            | 2<br>2025<br>e T<br>6 2<br>6<br>2 1                         | 3<br>5<br>h Fr<br>7 28<br>3 7<br>3 14                 | 4 5<br>»<br>Sa<br>1<br>8<br>15 | TIME OFF REQUESTS<br>DATE: 3/31/2025 TIME OFF: 1 hour<br>DATE: 3/30/2025 TIME OFF: 8 hours                                                                             |
| OHN DOE VIEW SCHEDULE<br>BLE TIME OFF<br>Medical Leave Act: 12 Weeks<br>BLE: 11.8 Weeks<br>.2 Weeks    | «<br>Su<br>23<br>9<br>16                                    | Mo<br>24<br>3<br>10             | Ma<br>Tu<br>25<br>4<br>11             | 1<br>arch<br>1 W4<br>5 20<br>5<br>12<br>19 | 2<br>2025<br>e Ti<br>5 2<br>i e<br>2 1;<br>2 2<br>2 2       | 3<br>h Fr<br>7 28<br>3 14<br>0 21                     | × Sa<br>1<br>8<br>15<br>22     | TIME OFF REQUEST NEW CASE FOR JOHN       TIME         TIME OFF REQUESTS         DATE: 3/31/2025       TIME OFF: 1 hour         DATE: 3/30/2025       TIME OFF: 8 hours |
| OHN DOE VIEW SCHEDULE                                                                                  | «<br>Su<br>23<br>9<br>16<br>23                              | Mo<br>24<br>3<br>10<br>17<br>24 | Ma<br>Tu<br>25<br>4<br>11<br>18<br>25 | 1<br>arch<br>220<br>5<br>12<br>19          | 2<br>2025<br>e Ti<br>5 2<br>1;<br>6 6<br>2 1;<br>9 2<br>3 2 | 3<br>5<br>h Fr<br>7 28<br>5 7<br>3 14<br>0 21<br>7 28 | 3α<br>1<br>8<br>15<br>22<br>29 | TIME OFF REQUEST NEW CASE FOR JOHN<br>TIME OFF REQUESTS<br>DATE: 3/31/2025 TIME OFF: 1 hour<br>DATE: 3/30/2025 TIME OFF: 8 hours                                       |